# 國立高雄科技大學

## 兼任計畫人員僱用申請簽核系統作業流程圖

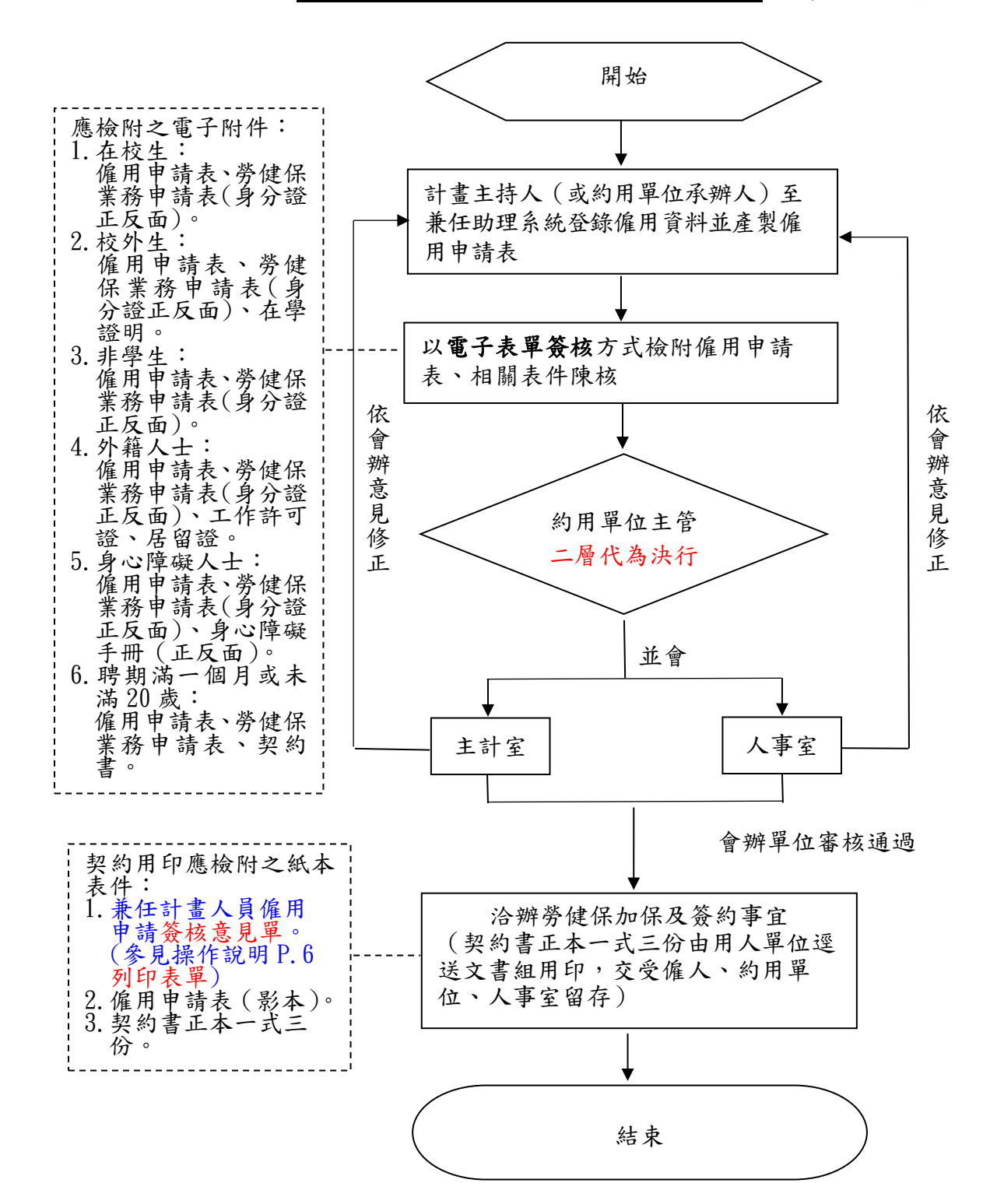

# 兼任計畫人員僱用申請簽核系統 操作說明

#### 申請端

登入:「校務資訊系統」-「人事資訊系統」項下

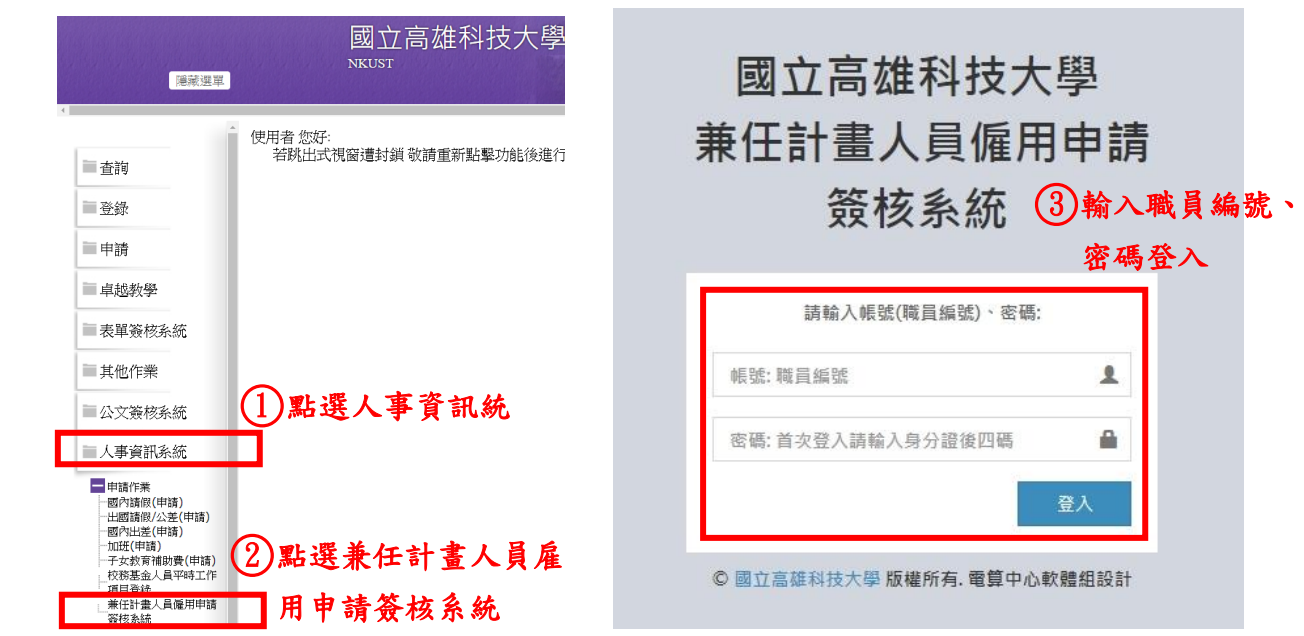

新增僱案:點選右上【新增】,填妥僱案基本資料。

| NKUST 校務系統                                                                |           |             |       |          |          |          |        |            |          |     |
|---------------------------------------------------------------------------|-----------|-------------|-------|----------|----------|----------|--------|------------|----------|-----|
| MENU<br>● 兼任助理 <                                                          | 申請中列      | 列表          |       |          |          |          |        |            | Г        | +新增 |
| O 申請中列表        O 執行中列表         · 地想回到末                                    | 查詢        |             |       |          |          |          |        |            |          | -   |
| O     被返回列表     く       O     已完成列表     く       O     22平XX15A75HPU     く | 關鍵字       |             |       |          |          | Q直調      |        |            |          |     |
|                                                                           | 查詢結果      |             |       |          |          |          |        |            |          |     |
|                                                                           | 申請單<br>位  | 申請<br>人     | 職稱    | 校內分<br>機 | 約用職<br>稱 | 工作校<br>區 | 聘<br>期 | 約用計畫名<br>稱 | 經費編<br>號 | 管理  |
|                                                                           | No data a | vailable in | table |          |          |          |        |            |          |     |
|                                                                           | _         |             |       |          |          |          |        |            | 上一頁      | 下一頁 |

▶ 填寫僱案資料、上傳附件並傳送審查:

(一)填寫僱案基本資料。

(二)上傳附件:檔案限制大小為4M。

(三)存檔:存檔後尚可於申請中列表查看並進行修改或刪除。

(四)送出:送出後不可修改,送入表單簽核系統開始簽核流程。

| 由諸單號   |                    |                              |
|--------|--------------------|------------------------------|
| 申請單位   | 人事室第四組             |                              |
| 申請人    | 潘砻羽                |                              |
| 校內分機   | 12117 註:新聘/續聘請選擇【聘 | 僱】; 變更經費來源/約用期間(提前離職)請選擇 【異重 |
| 案由     | 請選擇  ▼             |                              |
| 約用職稱   |                    | L用申請表所載「約用職稱」選擇              |
| 單位類別   |                    | i<br>H申請表所載「約用單位」後顯示之單位類別選擇  |
| 受僱人    |                    |                              |
|        |                    |                              |
| 聘期     | 2020-05-08         | ~ 2020-05-08                 |
| 約用計畫名稱 |                    |                              |
| 計畫代碼   |                    |                              |
| 檔案上傳1  | 選擇檔案 未選擇 檔案        | ×                            |
| 檔案上傳2  | 選擇檔案 未選擇 檔案        | ×                            |
| 檔案上傳3  | 選擇檔案 未選擇檔案         | ×                            |
| 檔案上傅4  | 選擇檔案 未選擇福案 注意      | ;:檔案大小限制為 4M。<br>×           |
| 檔案上傳5  | 選擇檔案 未選擇檔案         | ×                            |
|        |                    |                              |

### ↓ 應檢附電子掃描附件如下:

在校生:僱用申請表、勞健保業務申請表(身分證正反面)。 校外生:僱用申請表、勞健保業務申請表(身分證正反面)、在學證明。 非學生:僱用申請表、勞健保業務申請表(身分證正反面)、身份證(正反面)。 外籍人士:僱用申請表、勞健保業務申請表(身分證正反面)、工作許可證、 居留證。 身障人士:僱用申請表、勞健保業務申請表(身分證正反面)、身心障礙手冊(正 反面)。 聘期滿一個月(30天)或未滿20歲:僱用申請表、勞健保業務申請表、契約書

#### ▶ 追蹤進度:

(一)申請中:尚未送出之僱案,可修改或删除。

(二)執行中:正在會辦,詳細案件流程位置請至表單簽核系統查看。

(三)被退回:請進入表單簽核系統根據會辦意見修改後重新送件。(須撤案重啟)

(四)已完成:聘僱案已成立。

| NKUST 校務系統 |       |       |       |      |      |      |         |
|------------|-------|-------|-------|------|------|------|---------|
| MENU       | 執行中列表 |       |       |      |      |      |         |
| ▶ 兼任助理 〈   |       |       |       |      |      |      |         |
| O 申請中列表 <  | 旦問    |       |       |      |      |      |         |
| O 執行中列表 〈  | 關鍵字   |       |       |      |      |      | 0 泰勒    |
| O 被退回列表 《  |       |       |       |      |      |      | く目前     |
| O 已完成列表 <  |       |       |       |      |      |      |         |
| <          | 查詢結果  |       |       |      |      |      |         |
|            | 申請單號  | 申請單位  | 申請人   | 職稱   | 校內分機 | 約用職稱 | 工作校區    |
|            | 送     | 出簽核之聘 | 胄僱案將經 | 顯示於此 | 5    | 兼任助理 | 楠梓/旗津校區 |
|            | 4     |       |       |      |      |      |         |

#### 追蹤流程:進入校務系統表單簽核系統查看僱案簽核進度。

| 應萊選單                                                                                                    |                                                                                                    | 國立高<br><sub>NKUST</sub>                                                                               | 雄科技大學                                                                                     | The second                                                                                  | 1.高库 Δ用 并 社                                   |                                                                                         |                         |                     |                  |
|----------------------------------------------------------------------------------------------------|----------------------------------------------------------------------------------------------------|----------------------------------------------------------------------------------------------------|-------------------------------------------------------------------------------------------|---------------------------------------------------------------------------------------------|-----------------------------------------------|-----------------------------------------------------------------------------------------|-------------------------|---------------------|------------------|
| <ul> <li>查韵</li> <li>登録</li> <li>申請</li> <li>卓越教學</li> <li>表單簽核条統</li> <li>表單簽核条統</li> <li>表單簽核条統</li> <li>其他作業</li> <li>公文簽核条統</li> <li>人事資訊条統</li> <li>系統管理</li> </ul> | ●使 <ol> <li>前部</li> <li>高</li> <li>高</li> <li>個個</li> <li>個個</li> <li>(個)</li> <li>(個)</li> <li>(個)</li> <li>(個)</li> <li>(個)</li> <li>(個)</li> <li>(個)</li> <li>(個)</li> <li>(個)</li> <li>(個)</li> <li>(個)</li> <li>(個)</li> <li>(個)</li> <li>(個)</li> <li>(個)</li> <li>(個)</li> <li>(個)</li> <li>(個)</li> <li>(個)</li> <li>(回)</li> <li>(回)</li> <li>(u)</li> <li>(u)</li> <li>(u)</li> <li>(u)</li> <li></li></ol> | 用說明:<br>開散左列樹狀選<br>分功能因傳選<br>資<br>不現漏資料批<br>不明網址,選免<br>(<br>人著作、軟體、<br>(<br>行電)<br>碳,使用完畢,<br>服務系統已上線 | 2單,並點運執行各項。<br>料量較大,開啟網頁名<br>2件應小心。<br>中毒與資料外洩。<br>書籍及電影皆屬違法行<br>請關閉電源。有水當思<br>,請欲進行授權學生登 | 有延遲,請稍予等候。<br>7為。<br>3無水之苦,平時節水,愛護水資源。<br>入校務系統後利用(其他作業)(家<br>www.kuas.edu                  | 引<br>裂<br>精<br>勤<br>長服務条統授權<br>Andreas Radies | )進行授權。<br>andwed uneversity of<br>s took anniversaty                                    |                         |                     |                  |
| 線上表單簽核系統<br>電算中心軟體發展血                                                                                                    |                                                                                                    |                                                                                                    |                                                                                           |                                                                                             |                                               |                                                                                         |                         |                     |                  |
| <ul> <li>■ 流程功能</li> <li>● 過蹤流程</li> </ul>                                                                                                    | J                                                                                                    | >> 追蹤流<br>請點選要送<br>發起過的流                                                                              | <b>注程</b><br><b>3難的流程:</b><br>程 處理的流程                                                     | 授權的流程 流程的狀態:                                                                                | 選擇流程                                          | 分類: 所有流程分<br>()<br>()<br>()<br>()<br>()<br>()<br>()<br>()<br>()<br>()<br>()<br>()<br>() | 類 ▼ 選擇流和<br>進階查請<br>清選擇 | 星名稱: 所有流<br>轉成Excel | 混▼<br> 報表<br> 擇▼ |
| 處理待辦事項<br>取回工作重辦<br>■ 系統管理工具                                                                                                    |                                                                                                    | 編 流程狀<br>號 態                                                                                          | 流程名稱                                                                                      | 流程主旨                                                                                        | 發起者                                           | 流程建立時間                                                                                  | 流程結案時<br>間              | 執行中的活<br>動          | 流<br>程<br>序<br>號 |
| ■ 個人化管理類別                                                                                                    | 1                                                                                                    | 1 進行中                                                                                                 | 人事聘僱                                                                                      | 單號: AAA00000061<br>申請人: <b>國國</b><br>申請單位: <b>曾</b> 爾                                       | -                                             | 2019/01/03<br>10:17                                                                     |                         | 發起人主管               | 2                |
|                                                                                                    |                                                                                                    | 重新設定每<br>日前百數·                                                                                        | 頁顯示筆數: 10                                                                                 | ▼<br>「<br>「<br>「<br>」<br>」<br>、<br>、<br>、<br>、<br>、<br>、<br>、<br>、<br>、<br>、<br>、<br>、<br>、 | 1                                             |                                                                                         | 僱                       | 案目前位                | 置                |

# ▶ 查看簽核意見及附件:

| 1 《弦马达积新则          | 」 → 追蹤              | 流程                                               |                                                                                                    |                                 | 選擇流利                                                                                                    | 星分類: 所有流程分類           | 選擇流程名稱:      | 所有流程          |       |
|--------------------|---------------------|--------------------------------------------------|----------------------------------------------------------------------------------------------------|---------------------------------|----------------------------------------------------------------------------------------------------|-----------------------|--------------|---------------|-------|
|                    | 建訂雄百                | <b>回追蹤的法程</b>                                    |                                                                                                    |                                 |                                                                                                    |                       | 進            | 階查詢 轉成Ex      | .cel報 |
| ■ 流程功能             | 發起過的演               | 程 處理的流程                                          | 授權的流程)流程的                                                                                                    | の狀態: 所有可追蹤的                     | 的流程▼ 排序: 請                                                                                                    | 選擇 ▼ 順序: 言            | 青選擇▼         | F             | PE    |
| ● 追蹤流程             |                     |                                                  |                                                                                                    |                                 |                                                                                                    |                       |              |               | 流     |
| 进 處理待辦事項           | 编 法担当               | と能 、本和女子                                         |                                                                                                    | ,法和十年                           | 28-10 - <b>1</b> 4                                                                                              | 法扣决立时间                | (本和)+主命(1本月月 | 執行力的注意        | 稻     |
|                    | 號                   |                                                  | * (2)點選例                                                                                                    |                                 | 設起伯                                                                                                    | <u>)而作其建立时间</u>       | 加化的来时间       | \$41丁 中间57百里J | 庄     |
| ▲ 系統管理工具           |                     |                                                  |                                                                                                    |                                 |                                                                                                    |                       |              |               | -10   |
| 程 ■ 個人化管理類別        | 1 進行中               | 兼任計畫人員(<br>請                                     | 單號: AAAO<br>申請人: B<br>申請單位: 約<br>案由: 聘僱<br>約用職稱: 秉                                                                                                    | 10000084<br>6梃<br>泉合企劃組<br>兼任助理 | 呂茹梃                                                                                                    | 2019/01/19 11:20      |              | 發起人單位主管       | 9     |
| - 《位下学纪期印          | >流程的明細妙             | <b>町下</b> :                                      |                                                                                                    |                                 |                                                                                                    |                       |              |               |       |
| 回 流程功能             | 資料內容 流程內容           | ₽                                                |                                                                                                    |                                 |                                                                                                    | and and               | 气间.          |               |       |
| ● 追蹤流程<br>處理待辦事項   | 📄 列印表單              |                                                  |                                                                                                    |                                 |                                                                                                    |                       |              |               |       |
| 取回工作重辦<br>■ 条統管理工具 | 簽核時間                | 名稱,                                              | 狀態                                                                                                    | 資料代號                            | 處理者 (接收<br>者)                                                                                                   | 通知者                   |              |               |       |
| ◎ 個人化管理類別          | 2019/01/19<br>11:20 | 流程發起人                                            | 同意 [表                                                                                                    | 單]Assistant                     | [42087] 呂茹<br>梃                                                                                                 |                       | 2            |               |       |
|                    | [表單] 兼任助理           |                                                  |                                                                                                    |                                 |                                                                                                    |                       |              |               |       |
|                    |                     | 申前<br>職業<br>案由<br>約月<br>時具<br>約月<br>主言<br>数<br>及 | 兼任計畫人       新單位     條合企計       新單位     除合企計       第     校務基金       第     乾倍       時備     勝倍       開職稿     兼任助司       月     2019-0       間計畫名稿     1       甘蜜承揃入     3       附件檔案     3 | 員僱用申請                           | 簽核意見單<br><sup>區辦链</sup><br>12059<br><sup>建工黨集校國</sup><br>-01-20<br>和<br><b>本</b><br><b>各案查看(伯</b><br><b>④查看</b> | <b>董查看不可編</b><br>簽核意見 | )修)          |               |       |
|                    | 處理者                 | 建立時間                                             | 簽核時間<br>2010/01/10                                                                                                    | 资核意列                            | 1                                                                                                    | 名稱                    | 伏態           |               |       |
|                    | 42087-呂茹梃           | 11:20 1                                          | 11:20                                                                                                    |                                 |                                                                                                    | 流程發起人 已處理             |              |               |       |

# 備註:僱案遭退回須撤案重啟的情況為下圖,請點入僱案並檢視簽核意見。

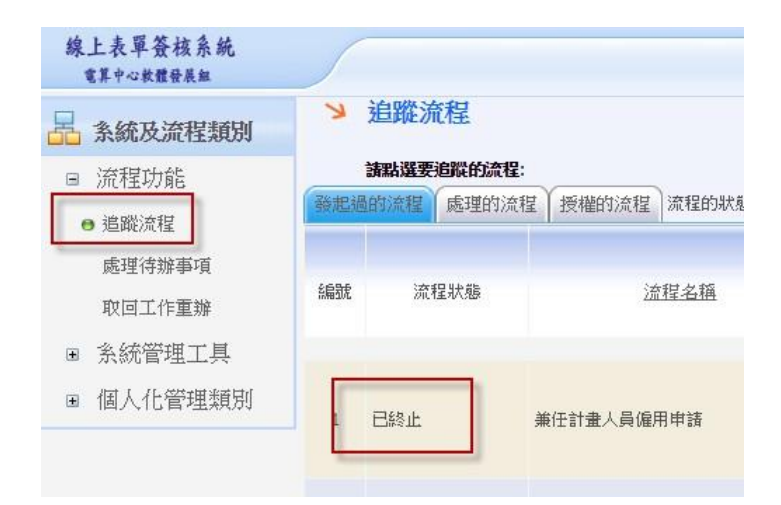

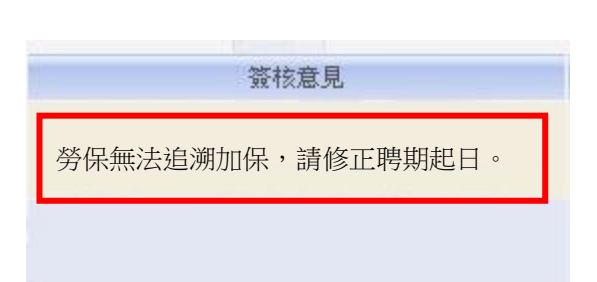

## > 自行撤案或取回修改附件(取回工作重辨):

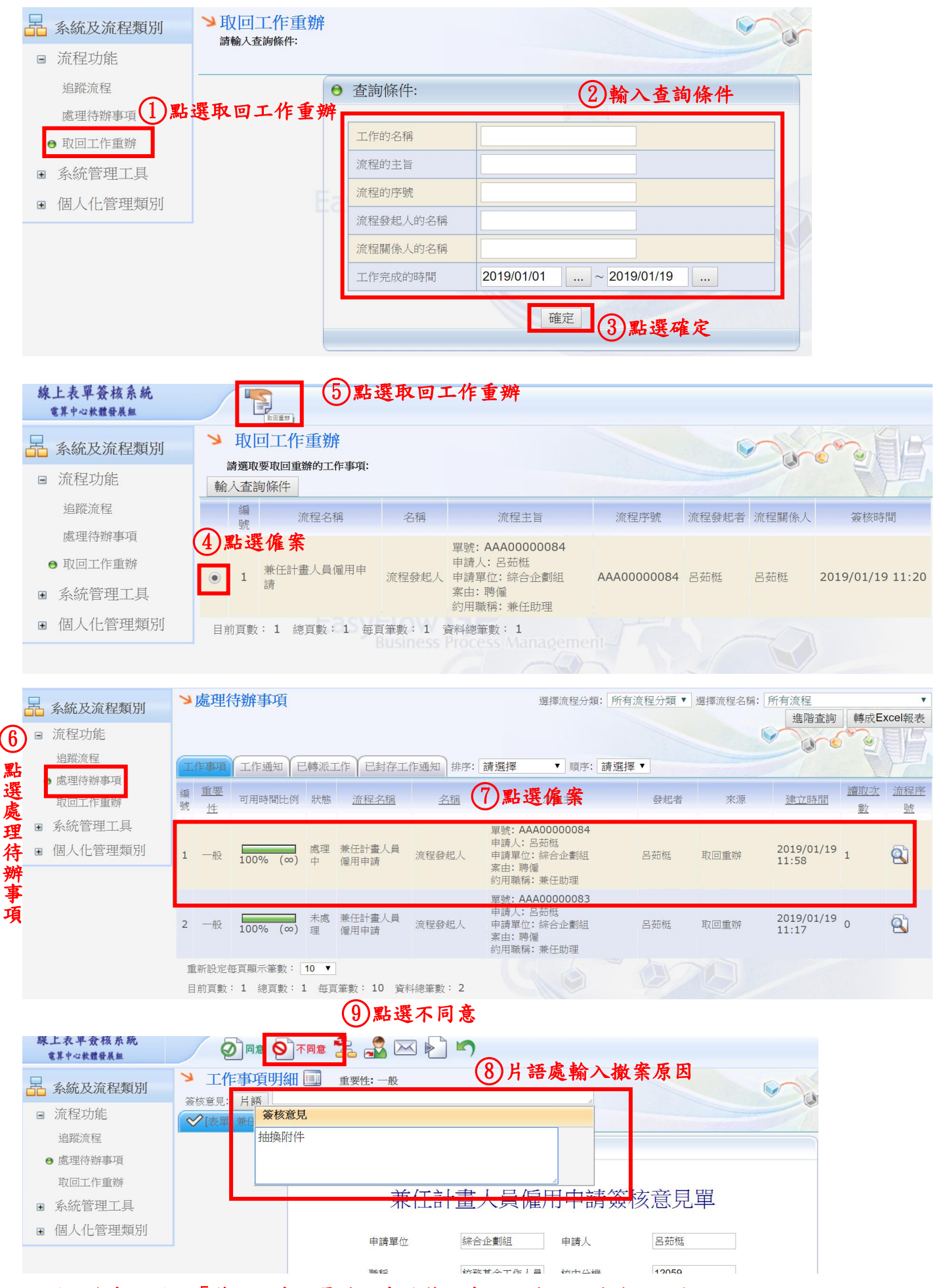

回到校務系統選擇「兼任計畫人員僱用申請簽核系統」修改附件後再送出。

| NKUST 校務系統 | =           |       |     |          |       |      |         |                         |        |      | 呂茹板   |
|------------|-------------|-------|-----|----------|-------|------|---------|-------------------------|--------|------|-------|
|            | 被退回列表       |       |     |          |       |      |         |                         |        |      |       |
| ■兼任助理 <    | 查詢          |       |     |          |       |      |         |                         |        |      | -     |
| D 申請中列表    |             |       |     |          |       |      | _       |                         |        |      |       |
|            | リ點選初        | 发退回夕  | 刂衣  |          |       |      | Q查詢     |                         |        |      |       |
| ○ 表單籤核系統 < |             |       |     |          |       |      |         |                         |        |      |       |
|            | 查詢結果        |       |     |          |       |      |         |                         |        | (11) | 點選修   |
|            | 申請單號        | 申請單位  | 申請人 | 職稱       | 校内分機  | 約用職稱 | 工作校區    | 聘期                      | 約用計畫名稱 | 經费編號 | 管理    |
|            | AAA00000084 | 綜合企劃組 | 呂茹梃 | 校務基金工作人員 | 12059 | 兼任助理 | 建工/燕巢校區 | 2019-01-20 ~ 2019-01-20 |        |      | 國修改   |
|            |             |       |     |          |       |      |         |                         |        | 上一頁  | 1 下一頁 |

列印表單:兼任計畫人員僱用申請簽核意見單(作為用印勞動契約之依據)

| 線上表單簧核系統         | 010              |         |    |                   |               |           | ④ 列印流程的表單資料                                                                                                    | Internet Explorer       |                  |                         |                  |              |
|------------------|------------------|---------|----|-------------------|---------------|-----------|----------------------------------------------------------------------------------------------------|-------------------------|------------------|-------------------------|------------------|--------------|
| 電茶中心狀體發展線        |                  |         |    |                   |               |           | 🖕 http://192.168.78.2                                                                                          | 8086/NaNaWeb/GP         | P/WMS/TraceProce | ss/PrintAllFormData?hdr | Method=printAl/F | ormData&hdnP |
| 🛃 素統及流程類別        | > 流程的明細如下:       |         |    |                   |               |           | 🚔 列印表單 🔕 列                                                                                                    | 印表單相關說定                 |                  |                         |                  |              |
| ■ 流程功能           | <b>賞料內書</b> 派權內書 |         |    |                   |               |           |                                                                                                    | 養任計畫人員                  | 員僱用申請簽核          | 意見單                     |                  |              |
| ⊖ 追蹤淡程           | ₩ 利印表单           |         |    |                   |               |           | 申請單位                                                                                                    |                         | 申請人              |                         |                  |              |
| 處理待錄事項           | 發展時間             | 名稱      | 試服 |                   | 复料代数          |           | 84                                                                                                    |                         | 枚内分摄             | -                       |                  |              |
| 取出工作里房           | 2019/01/08 14:29 | 發起人單位主管 | 同意 |                   | [表單]Assistant |           | The second second second second second second second second second second second second second second second s | <b>R</b> .64            |                  | 0                       |                  |              |
| ● 京风首星上兴         | (TTATE THE TATE) |         |    |                   |               |           |                                                                                                    | ****                    |                  |                         |                  |              |
| B 10/010 0 24/07 | Local seconda    |         |    | 1                 |               |           | 的用数据                                                                                                    | 兼任助理                    | 工作校版             | 建工一蒸散校區                 |                  |              |
|                  |                  |         |    |                   |               |           | 转用                                                                                                    | 2019-01-08              | ~ 2019-01-08     |                         |                  |              |
|                  |                  |         |    | 申請單位              | 電算中心軟體組       | 申請人       | 約用計畫名第                                                                                                    | test                    | 经数编社             | test                    |                  |              |
|                  |                  |         |    | 推橫                | 权務基金工作人員      | 极内分程      | 主計室承継人                                                                                                    |                         | 人事室承領人           |                         |                  |              |
|                  |                  |         |    | 奏由                | <b>異</b> 動    |           |                                                                                                    |                         |                  |                         |                  |              |
|                  |                  |         |    | 約用職編              | 要任助理          | 工作校園      |                                                                                                    |                         |                  |                         |                  |              |
|                  |                  |         |    | 18 x1             | 2019-01-08    | ~ 2019-0  | 1                                                                                                    |                         |                  |                         |                  |              |
|                  |                  |         |    | c III La C II     | Post          | (Tan dite |                                                                                                    |                         |                  |                         |                  |              |
|                  |                  |         |    | 51/0 et 28 da ini | hear          | 1234.0834 | L.TFIERFEDJIETE:                                                                                               |                         |                  |                         |                  |              |
|                  |                  |         |    | 主計室承額人            |               | 人事室承期人    | 處理者<br>[42147]                                                                                                 | 策核時間<br>2019/01/08 11-3 | 30               | 核意見                     | 名稿<br>2程發起人      | 秋態           |
|                  |                  |         |    |                   | L             |           | [10883]                                                                                                    | 2019/01/08 14:2         | 25 決行            | 1                       | 起人單位主管           | 同意           |
|                  |                  |         |    |                   |               |           | <                                                                                                    |                         |                  |                         |                  | >            |
|                  |                  |         |    |                   |               |           |                                                                                                    |                         |                  |                         |                  | 💐 100% 🔹     |

🖊 契約書用印應檢附附件如下:

- 1. 兼任計畫人員僱用申請簽核意見單。(參見操作說明 P.6 列印表單)
- 2. 僱用申請表 (影本)。
- 3. 契約書正本一式三份(用印後受僱人、約用單位、人事室各執一份)。

## <mark>審核端(二層決行):</mark>

 $\succ$ 

單位主管二層決行: 線上表單簽核系統 有其中心放置發展短 (4)同意(表示代為決行) 4 Ø H# 9 🔒 系統及流程類別 メ虎理待搬事項 這座流程分攝: 所有流程分類 ✔ 這座流程名稱: 所有流程 進踏直的 轉成Excel報表 □ 流程功能 ■2】點選片語 6 1 追蹤演程 2 第 工作通知 日間添工作 日封存工作通知 非序: 諸道擅 ✓ 順序: 請選擇 ✓ e 處理待辦事項 取回工作重新 重要性 可用時間比例 狀態 流程名稿 名稱 质橙主管 建立時間 流程序號 補助がお 単號: AAA00000065 幅用申請案申請約 申請人: ■■■ 申請単位: 電算中心軟體組人事、主計核可 ◉ 糸統管理工具 065 僱用申請案申請狀態 1 未處理 美任計畫人員僱用申請 發起人單位主管 新工作 2019/01/08 11:30 0 0 100% (∞) ■ 個人化管理類別 - D -X 未慮理 美任計畫 🤗 片語清里 - Internet Explorer 新工作 2019/01/08 10:44 0 0 C http://192.168.78.24.8 0 (1)勾選僱案 處理中 人車聘 新工作 2018/12/25 18:04 2 100% (∞) (3)點選代為決行片語 8 未感理 人面積 新工作 2018/12/24 11:04 0 100% (∞) 片語來源 公用 封護内容 新工作 2018/12/24 10:49 0 0 未處理 人事聘任 100% (∞) 展開 未處理 人事聘任 -新工作 2018/12/24 10:10 0 2 100% (∞)

▶ 退回重辦:單位主管可指定退回重辦。

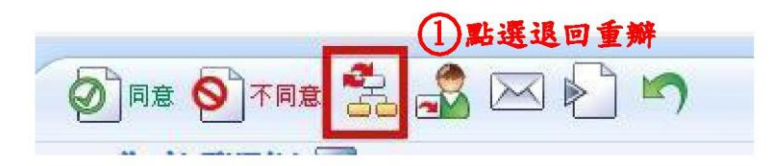

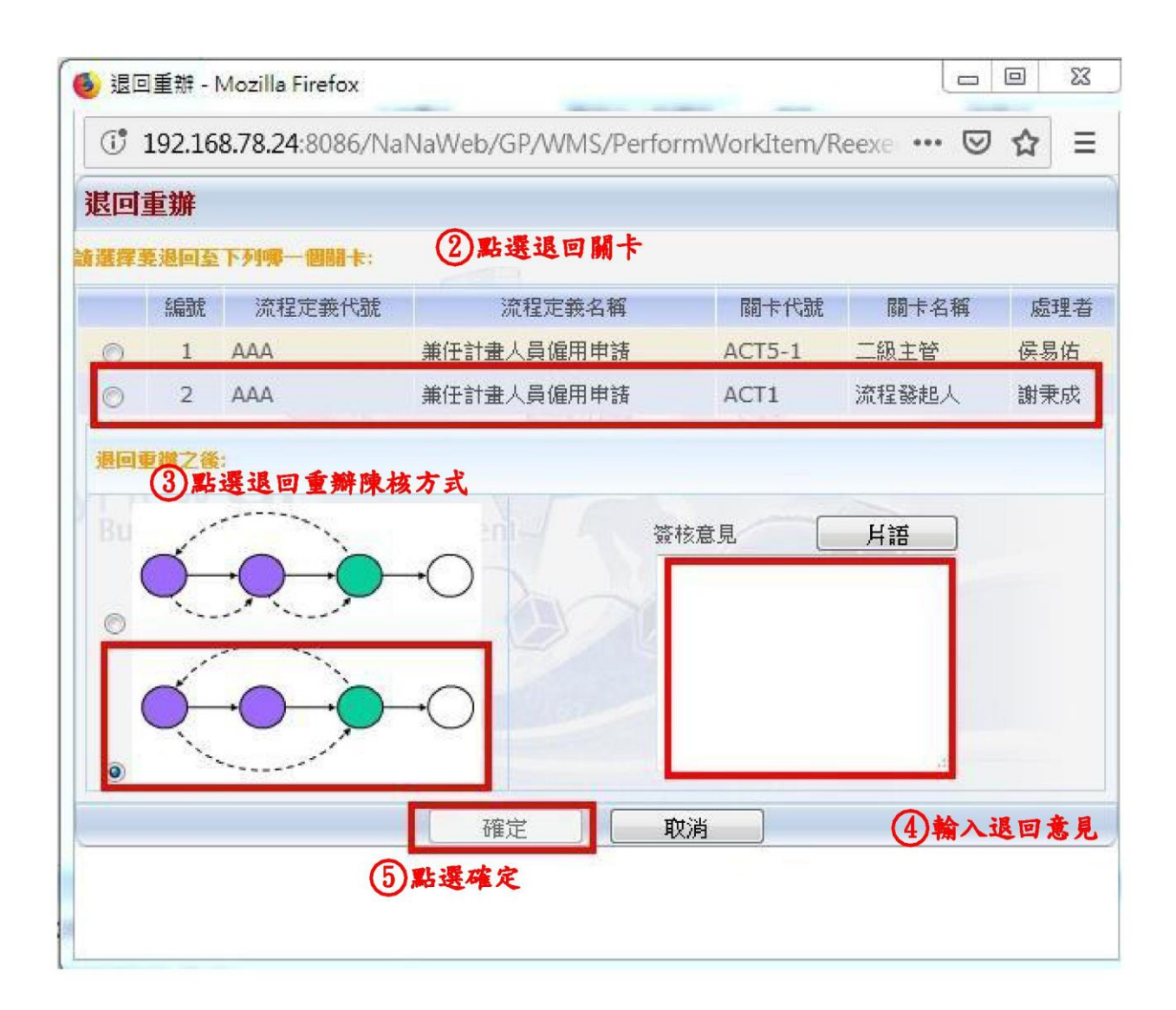

授權:單位主管可授權兼任助理簽核權限予代理人代為決行。 (一)於表單簽核系統個人化管理類別-設定個人資訊-新增流程代為決行人。

| 条統及流程類別   | > 設定個人資        | 訊                     |              | So and a               |
|-----------|----------------|-----------------------|--------------|------------------------|
| ■ 流程功能    |                |                       |              |                        |
| ☞ 糸統管理工具  | 員工代號:          | 42158                 | 員工姓名:        | 潘容羽                    |
| ▣ 個人化管理類別 | 密碼:            | LDAP臉證                | 聯絡電話:        | 12117                  |
| 管理片語      | 電子信箱位址:        | pan0805@kuas.edu.tw   | 電子郵件語系:      | 繁體中文 ▼                 |
| ● 設定個人資訊  | - MARIE et 466 | ELECTRONIC            |              | 選擇簽名圖檔                 |
| 即避机它佣人这   | ☆名回幅:<br>\$ ±1 | (建議使用 80 × 40 的圖檔)    | 愈治回幅上语:      | 刪除簽名圖檔                 |
| 和进议上间八月   | <b>就屬的部門</b> : | 給與福利組                 | 隸屬的專案:       |                        |
|           | 隸屬的群組:         |                       | 工作處理方式:      | ◎ 全部由本人處理 ● 允許系統改派代理人處 |
|           | 預設代為決行人:       | 變更預設代為決行人             | 您的關係人:       | 變更您的關係人                |
|           | 郵件通知方式:        | 💿 即時通知 🔘 定時批次通知       |              |                        |
|           | 代理期間:          |                       | ~            |                        |
|           | 代理規則:          | 条統會檢查代理期間及內容的缺席記錄,期間內 | 的工作將先送給流程代理人 | ,若無合適的代理人,會再轉送給預設代理人   |

(二)選擇兼任計畫人員僱佣申請,並選擇代理人。

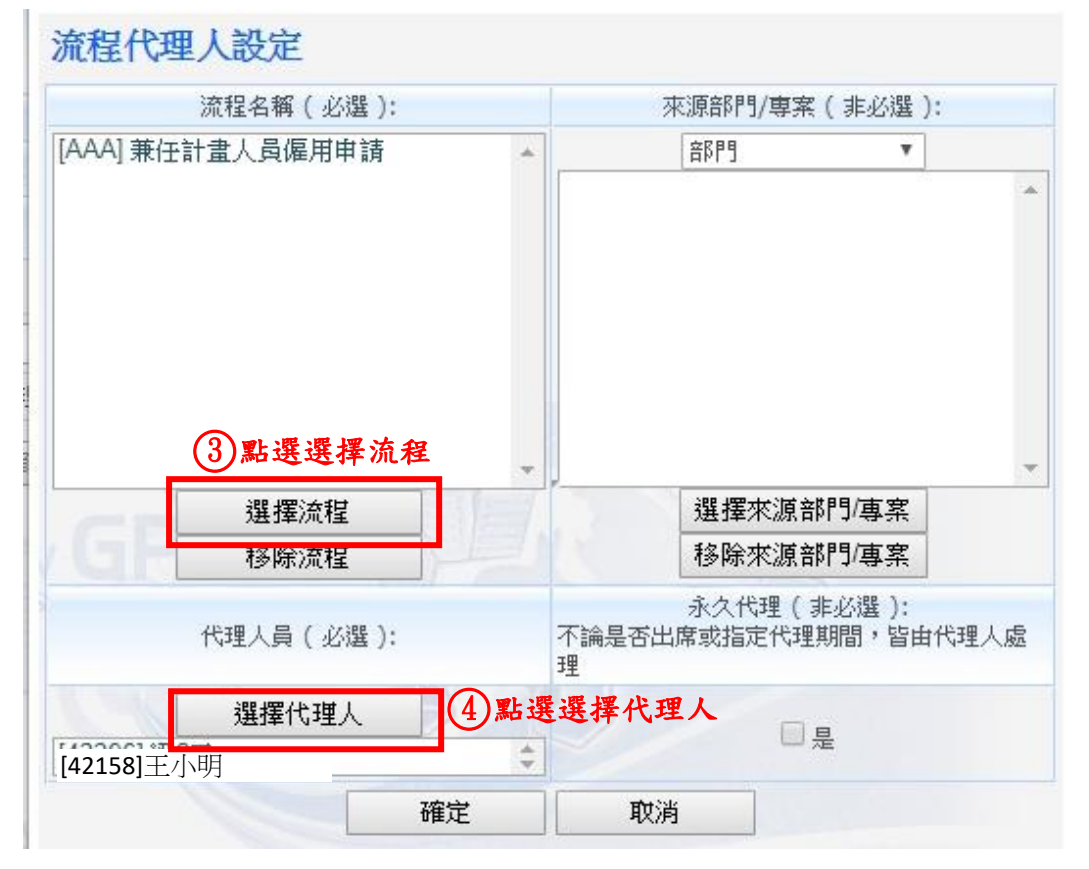

(三)點選存檔

| 線上表單簽核系統<br>電算中心軟體發展無 | 存檔 | ⑤ 點選存檔 |  |
|-----------------------|----|--------|--|
|-----------------------|----|--------|--|